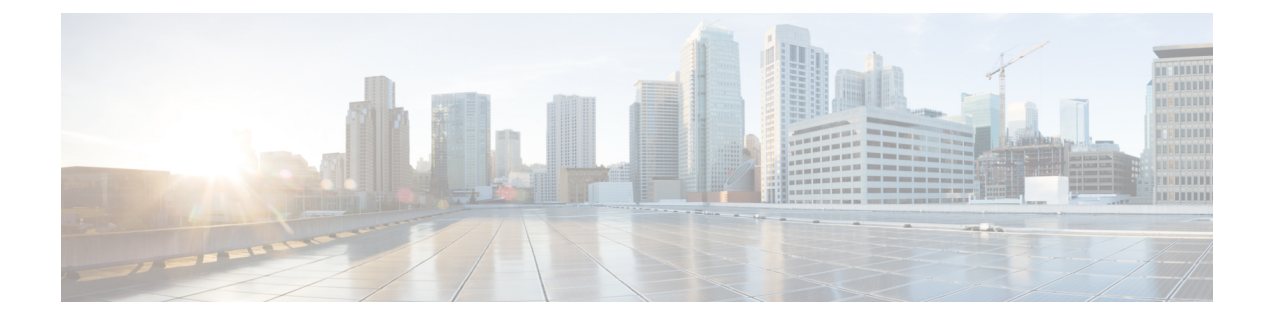

# **Configuring Application Visibility and Control**

- Finding Feature Information, page 1
- Information About Application Visibility and Control, page 1
- Restrictions for Application Visibility and Control, page 2
- How to Configure Application Visibility and Control, page 2
- Monitoring Application Visibility and Control, page 9
- Examples: Application Visibility and Control Configuration, page 11
- Additional References for Application Visibility and Control, page 12
- Feature History and Information For Application Visibility and Control, page 13

## **Finding Feature Information**

Your software release may not support all of the features documented in this module. For the latest feature information and caveats, see the release notes for your platform and software release.

Use Cisco Feature Navigator to find information about platform support and Cisco software image support. To access Cisco Feature Navigator, go to http://www.cisco.com/go/cfn. An account on Cisco.com is not required.

# Information About Application Visibility and Control

Application Visibility and Control (AVC) classifies applications using deep packet inspection techniques with the Network-Based Application Recognition engine, and provides application-level visibility and control into Wi-Fi networks. After the applications are recognized, the AVC feature enables you to either drop or mark the data traffic.

Using AVC, we can detect more than 1000 applications. AVC enables you to perform real-time analysis and create policies to reduce network congestion, costly network link usage, and infrastructure upgrades.

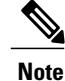

You can view list of 30 applications in Top Applications in Monitor Summary section of the UI.

AVC DSCP marks only the DSCP of the original packet in the controller in both directions (upstream and downstream). It does not affect the outer CAPWAP DCSP. AVC DSCP is applicable only when the application is classified. For example, based on the AVC profile configuration, if an application is classified as ftp or http, the corresponding DSCP marking is applied irrespective of the WLAN QoS. For downstream, the DSCP value of outer CAPWAP header and inner packet's DSCP are taken from AVC DSCP. WLAN QoS is only applicable for all traffic from WLC to AP through CAPWAP. It does not change the DSCP of the original packet

# **Restrictions for Application Visibility and Control**

# How to Configure Application Visibility and Control

## **Configuring Application Visibility and Control (CLI)**

To configure AVC, follow these general steps:

- 1 Create a flow record by specifying keys and non-key fields to the flow.
- 2 Create an optional flow exporter by specifying the flow record as an option.
- 3 Create a flow monitor based on the flow record and flow exporter.
- 4 Configure WLAN to apply flow monitor in IPv4 input or output direction.

#### **Creating a Flow Record**

By default, **wireless avc basic** (flow record) is available. When you click **Apply** from the GUI, then the record is mapped to the flow monitor.

Default flow record cannot be edited or deleted. If you require a new flow record, you need to create one and map it to the flow monitor from CLI.

#### **SUMMARY STEPS**

- 1. configure terminal
- 2. flow record *flow\_record\_name*
- 3. description string
- 4. match ipv4 protocol
- 5. match ipv4 source address
- 6. match ipv4 destination address
- 7. match transport source-port
- 8. match transport destination-port
- 9. match flow direction
- **10.** match application name
- 11. match wireless ssid
- **12.** collect counter bytes long
- **13.** collect counter packets long
- 14. collect wireless ap mac address
- 15. collect wireless client mac address
- 16. end

#### **DETAILED STEPS**

|        | Command or Action                                                                            | Purpose                                                                |
|--------|----------------------------------------------------------------------------------------------|------------------------------------------------------------------------|
| Step 1 | configure terminal                                                                           | Enters global configuration mode.                                      |
|        | <b>Example:</b><br>Switch# configure terminal                                                |                                                                        |
| Step 2 | flow record flow_record_name                                                                 | Enters flow record configuration mode.                                 |
|        | <pre>Example:<br/>Switch(config)# flow record record1<br/>Switch (config-flow-record)#</pre> |                                                                        |
| Step 3 | description string                                                                           | (Optional) Describes the flow record as a maximum 63-character string. |
|        | Example:<br>Switch(config-flow-record)# description IPv4flow                                 |                                                                        |
| Step 4 | match ipv4 protocol                                                                          | Specifies a match to the IPv4 protocol.                                |
|        | <b>Example:</b><br>Switch (config-flow-record)# match ipv4 protocol                          |                                                                        |
| Step 5 | match ipv4 source address                                                                    | Specifies a match to the IPv4 source address-based field.              |
|        | <pre>Example: Switch (config-flow-record) # match ipv4 source address</pre>                  |                                                                        |

|         | Command or Action                                                                                            | Purpose                                                                                               |
|---------|----------------------------------------------------------------------------------------------------|----------------------------------------------------------------------------------------------------|
| Step 6  | match ipv4 destination address<br>Example:<br>Switch (config-flow-record)# match ipv4 destination<br>address | Specifies a match to the IPv4 destination address-based field.                                        |
| Step 7  | match transport source-port                                                                                  | Specifies a match to the transport layer source-port field.                                           |
|         | <pre>Example:<br/>Switch (config-flow-record)# match transport<br/>source-port</pre>                         |                                                                                                    |
| Step 8  | match transport destination-port                                                                             | Specifies a match to the transport layer destination-port field.                                      |
|         | <pre>Example:<br/>Switch (config-flow-record) # match transport<br/>destination-port</pre>                   |                                                                                                    |
| Step 9  | match flow direction                                                                                         | Specifies a match to the direction the flow was monitored in.                                         |
|         | <pre>Example:<br/>Switch (config-flow-record)# match flow direction</pre>                                    |                                                                                                    |
| Step 10 | match application name                                                                                       | Specifies a match to the application name.                                                            |
|         | Example:<br>Switch (config-flow-record) # match application name                                             |                                                                                                    |
| Step 11 | match wireless ssid                                                                                          | Specifies a match to the SSID name identifying the wireless network.                                  |
|         | <pre>Example: Switch (config-flow-record) # match wireless ssid</pre>                                        |                                                                                                    |
| Step 12 | collect counter bytes long                                                                                   | Specifies to collect counter fields total bytes.                                                      |
|         | Example:<br>Switch (config-flow-record) # collect counter bytes<br>long                                      |                                                                                                    |
| Step 13 | collect counter packets long                                                                                 | Specifies to collect counter fields total packets.                                                    |
|         | Example:<br>Switch (config-flow-record) # collect counter bytes<br>long                                      |                                                                                                    |
| Step 14 | collect wireless ap mac address                                                                              | Specifies to collect the BSSID with MAC addresses<br>of the access points that the wireless client is |
|         | Example:<br>Switch (config-flow-record)# collect wireless ap<br>mac address                                  | associated with.                                                                                      |

|         | Command or Action                                                                             | Purpose                                                                                                    |
|---------|-----------------------------------------------------------------------------------------------|----------------------------------------------------------------------------------------------------|
| Step 15 | collect wireless client mac address                                                           | Specifies to collect MAC address of the client on the wireless network.                                             |
|         | <pre>Example:<br/>Switch (config-flow-record) # collect wireless<br/>client mac address</pre> |                                                                                                    |
| Step 16 | end<br>Example:                                                                               | Returns to privileged EXEC mode. Alternatively, you can also press <b>Ctrl-Z</b> to exit global configuration mode. |

### **Creating a Flow Exporter (Optional)**

You can create a flow export to define the export parameters for a flow. This is an optional procedure for configuring flow parameters.

#### **SUMMARY STEPS**

- 1. configure terminal
- **2. flow exporter** *flow\_exporter\_name*
- 3. description string
- **4. destination** {*hostname* | *ip-address*}
- 5. transport udp port-value
- 6. option application-table timeout seconds (optional)
- 7. option usermac-table timeout seconds (optional)
- 8. end
- 9. show flow exporter
- 10. end

#### **DETAILED STEPS**

|        | Command or Action                                                                                | Purpose                                  |
|--------|--------------------------------------------------------------------------------------------------|------------------------------------------|
| Step 1 | configure terminal                                                                               | Enters global configuration mode.        |
|        | <b>Example:</b><br>Switch# configure terminal                                                    |                                          |
| Step 2 | <pre>flow exporter flow_exporter_name</pre>                                                      | Enters flow exporter configuration mode. |
|        | <pre>Example:<br/>Switch(config)# flow exporter record1<br/>Switch (config-flow-exporter)#</pre> |                                          |

|         | Command or Action                                                                               | Purpose                                                                                                    |
|---------|-------------------------------------------------------------------------------------------------|----------------------------------------------------------------------------------------------------|
| Step 3  | description string                                                                              | Describes the flow record as a maximum 63-character string.                                                         |
|         | <pre>Example:<br/>Switch(config-flow-exporter)# description<br/>IPv4flow</pre>                  |                                                                                                    |
| Step 4  | destination {hostname   ip-address}                                                             | Specifies the hostname or IPv4 address of the system to which the exporter sends data.                              |
|         | <b>Example:</b><br>Switch (config-flow-exporter) <b># destination</b><br>10.99.1.4              |                                                                                                    |
| Step 5  | transport udp port-value                                                                        | Configures a port value for the UDP protocol.                                                                       |
|         | <b>Example:</b><br>Switch (config-flow-exporter) <b># transport udp</b> 2                       |                                                                                                    |
| Step 6  | option application-table timeout seconds (optional)                                             | (Optional) Specifies application table timeout option. The valid range is from 1 to 86400 seconds.                  |
|         | <pre>Example:<br/>Switch (config-flow-exporter)# option<br/>application-table timeout 500</pre> |                                                                                                    |
| Step 7  | option usermac-table timeout seconds (optional)                                                 | (Optional) Specifies wireless usermac-to-username table option. The valid range is from 1 to 86400 seconds.         |
|         | <pre>Example:<br/>Switch (config-flow-exporter)# option<br/>usermac-table timeout 1000</pre>    |                                                                                                    |
| Step 8  | end                                                                                             | Returns to privileged EXEC mode. Alternatively, you can also press <b>Ctrl-Z</b> to exit global configuration mode. |
|         | <pre>Example:<br/>Switch(config)# end</pre>                                                     |                                                                                                    |
| Step 9  | show flow exporter                                                                              | Verifies your configuration.                                                                                        |
|         | <b>Example:</b><br>Switch <b># show flow exporter</b>                                           |                                                                                                    |
| Step 10 | end                                                                                             | Returns to privileged EXEC mode. Alternatively, you can also press <b>Ctrl-Z</b> to exit global configuration mode. |
|         | <b>Example:</b><br>Switch(config)# <b>end</b>                                                   |                                                                                                    |

## **Creating a Flow Monitor**

You can create a flow monitor and associate it with a flow record and a flow exporter.

#### **SUMMARY STEPS**

- 1. configure terminal
- **2.** flow monitor monitor-name
- 3. description description
- 4. record record-name
- 5. exporter exporter-name
- 6. cache timeout {active | inactive} (Optional)
- 7. end
- 8. show flow monitor

#### **DETAILED STEPS**

|        | Command or Action                                                                     | Purpose                                                                                           |
|--------|---------------------------------------------------------------------------------------|---------------------------------------------------------------------------------------------------|
| Step 1 | configure terminal                                                                    | Enters global configuration mode.                                                                 |
|        | <b>Example:</b><br>Switch# configure terminal                                         |                                                                                                   |
| Step 2 | flow monitor monitor-name                                                             | Creates a flow monitor and enters flow monitor configuration mode.                                |
|        | <b>Example:</b><br>Switch (config)# <b>flow monitor</b> flow-monitor-1                |                                                                                                   |
| Step 3 | description description                                                               | Creates a description for the flow monitor.                                                       |
|        | <b>Example:</b><br>Switch (config-flow-monitor)# <b>description</b><br>flow-monitor-1 |                                                                                                   |
| Step 4 | record record-name                                                                    | Specifies the name of a recorder that was created previously.                                     |
|        | <b>Example:</b><br>Switch (config-flow-monitor)# <b>record</b><br>flow-record-1       |                                                                                                   |
| Step 5 | exporter exporter-name                                                                | Specifies the name of an exporter that was created previously.                                    |
|        | <b>Example:</b><br>Switch (config-flow-monitor)# <b>exporter</b><br>flow-exporter-1   |                                                                                                   |
| Step 6 | cache timeout {active   inactive} (Optional)                                          | Specifies to configure flow cache parameters. You can                                             |
|        | Example:                                                                              | (optional).                                                                                       |
|        | Switch (config-flow-monitor)# cache timeout<br>active 1800                            | <b>Note</b> To achieve optimal result for the AVC flow monitor, we recommend you to configure the |
|        | <pre>Switch (config-flow-monitor)# cache timeout inactive 200</pre>                   | inactive cache timeout value to be greater than 90 seconds.                                       |

|        | Command or Action                        | Purpose                                                                                                    |
|--------|------------------------------------------|----------------------------------------------------------------------------------------------------|
| Step 7 | end                                      | Returns to privileged EXEC mode. Alternatively, you can also press <b>Ctrl-Z</b> to exit global configuration mode. |
|        | <pre>Example: Switch(config) # end</pre> |                                                                                                    |
| Step 8 | show flow monitor                        | Verifies your configuration.                                                                                        |
|        | Example:<br>Switch # show flow monitor   |                                                                                                    |

## Configuring WLAN to Apply Flow Monitor in IPV4 Input/Output Direction

#### **SUMMARY STEPS**

- 1. configure terminal
- **2.** wlan wlan-id
- **3.** ip flow monitor monitor-name {input | output}
- 4. end

#### **DETAILED STEPS**

|        | Command or Action                                           | Purpose                                                                                                    |
|--------|-------------------------------------------------------------|----------------------------------------------------------------------------------------------------|
| Step 1 | configure terminal                                          | Enters global configuration mode.                                                                                   |
|        | <b>Example:</b><br>Switch# configure terminal               |                                                                                                    |
| Step 2 | wlan wlan-id                                                | Enters WLAN configuration submode. For <i>wlan-id</i> , enter the WLAN ID. The range is 1 to 64.                    |
|        | Example:                                                    |                                                                                                    |
|        | Switch (config) # <b>wlan</b> 1                             |                                                                                                    |
| Step 3 | <pre>ip flow monitor monitor-name {input   output}</pre>    | Associates a flow monitor to the WLAN for input or output packets.                                                  |
|        | Example:                                                    |                                                                                                    |
|        | Switch (config-wlan) # ip flow monitor flow-monitor-1 input |                                                                                                    |
| Step 4 | end                                                         | Returns to privileged EXEC mode. Alternatively, you can also press <b>Ctrl-Z</b> to exit global configuration mode. |
|        | <pre>Example:<br/>Switch(config)# end</pre>                 |                                                                                                    |

## **Configuring Application Visibility and Control (GUI)**

You can apply the default flow record (wireless avc basic) to the default flow monitor (wireless-avc-basic).

If you are using the flow record and flow monitor you have created, then the record name and monitor name should be same. This is specific only for configuring AVC from GUI and not for the CLI configuration.

You can use the flow monitor you have created either for upstream or downstream, or both, but ensure that you use the same record name while mapping with the flow monitor.

| Step 1           | Choose Configuration > Wireless > WLAN.<br>The WLAN page appears.                                                                                                    |
|------------------|----------------------------------------------------------------------------------------------------|
| Step 2           | Click on corresponding WLAN ID to open WLAN Edit page and click AVC.<br>The Application Visibility page appears.                                                                                                    |
|                  | <ul> <li>a) Select the Application Visibility Enabled check box to enable AVC on a WLAN.</li> <li>b) In the Upstream Profile text box, enter the name of the AVC profile.</li> <li>c) In the Downstream Profile text box, enter the name of the AVC profile.</li> </ul>                                                                                                    |
|                  | To enable AVC, you need to enter the profile names for the upstream and downstream profiles. The profile names are the flow monitor names. By default, the flow monitor names ( <b>wireless-avc-basic</b> ) appear in the <b>Upstream Profile</b> and <b>Downstream Profile</b> text boxes. For the default flow monitor, the default flow record ( <b>wireless avc basic</b> ) will be taken. The default flow record is generated by the system and is available. |
|                  | You can change the profile names for the upstream and downstream profiles but ensure that the same flow records are available for the flow monitors.                                                                                                    |
|                  | The upstream and downstream profiles can have different profile names but there should be flow records available for the flow monitors.                                                                                                    |
| Step 3<br>Step 4 | Click <b>Apply</b> to apply AVC on the WLAN.<br>Uncheck the <b>Application Visibility Enabled</b> check box on the <b>WLAN</b> page.<br>AVC is disabled on WLAN.                                                                                                    |
| Step 5           | Click Apply.                                                                                                    |

# **Monitoring Application Visibility and Control**

## **Monitoring Application Visibility and Control (CLI)**

This section describes the new commands for application visibility.

The following commands can be used to monitor application visibility on the switch and access points.

Table 1: Monitoring Application Visibility Commands on the switch

| Command | Purpose |
|---------|---------|
|         |         |

| show avc client <i>client-mac</i> top <i>n</i> application<br>[aggregate   upstream   downstream] | Displays information about top "N" applications for the given client MAC.     |
|---------------------------------------------------------------------------------------------------|-------------------------------------------------------------------------------|
| show avc wlan <i>ssid</i> top <i>n</i> application [aggregate  <br>upstream   downstream]         | Displays information about top "N" applications for the given SSID.           |
| show wlan id <i>wlan-id</i>                                                                       | Displays information whether AVC is enabled or disabled on a particular WLAN. |
| show flow monitor flow_monitor_name cache                                                         | Displays information about flow monitors.                                     |

#### **Table 2: Clearing Application Visibility Statistics Commands**

| Command                        | Purpose                           |
|--------------------------------|-----------------------------------|
| clear avc client mac stats     | Clears the statistics per client. |
| clear avc wlan ssid-name stats | Clears the statistics per WLAN.   |

## Monitoring Application Visibility and Control (GUI)

You can view AVC information on a WLAN in a single shot using a **AVC on WLAN** pie chart on the **Home** page of the switch. The pie chart displays the AVC data (Aggregate - Application Cumulative usage %) of the first WLAN. In addition, the top 5 WLANs based on clients are displayed first. Click on any one of the WLANs to view the corresponding pie chart information. If AVC is not enabled on the first WLAN, then the **Home** page does not display the AVC pie chart.

- Step 1Choose Monitor > Controller > AVC > WLANs.<br/>The WLANs page appears.
- Step 2Click the corresponding WLAN profile.<br/>The Application Statistics page appears.

From the **Top Applications** drop-down list, choose the number of top applications you want to view and click **Apply**. The valid range is between 5 to 30, in multiples of 5.

- a) On the Aggregate, Upstream, and Downstream tabs, you can view the application cumulative and last 90 seconds statistics and usage percent with the following fields:
  - Application name
  - Packet count
  - Byte count
  - · Average packet size
  - usage (%)

Step 3Choose Monitor > Clients > Client Details > Clients.The Clients page appears.

- **Step 4** Click **Client MAC Address** and then click **AVC Statistics** tab. The **Application Visibility** page appears.
  - a) On the Aggregate, Upstream, and Downstream tabs, you can view the application cumulative and last 90 seconds statistics and usage percent with the following fields:
    - Application name
    - Packet count
    - Byte count
    - · Average packet size
    - usage (%)

## **Examples: Application Visibility and Control Configuration**

This example shows how to create a flow record, create a flow monitor, apply the flow record to the flow monitor, and apply the flow monitor on a WLAN:

```
Switch# configure terminal
Switch(config) # flow record fr v4
Switch(config-flow-record) # match ipv4 protocol
Switch(config-flow-record) # match ipv4 source address
Switch (config-flow-record) # match ipv4 destination address
Switch (config-flow-record) # match transport destination-port
Switch(config-flow-record) # match flow direction
Switch(config-flow-record) # match application name
Switch(config-flow-record) # match wireless ssid
Switch(config-flow-record) # collect counter bytes long
Switch(config-flow-record) # collect counter packets long
Switch(config-flow-record) # collect wireless ap mac address
Switch(config-flow-record) # collect wireless client mac address
Switch(config)#end
Switch# configure terminal
Switch# flow monitor fm_v4
Switch(config-flow-monitor)# record fr_v4
Switch(config-flow-monitor)# cache timeout active 1800
Switch(config)#end
```

```
Switch(config) #wlan wlan1
Switch(config-wlan) #ip flow monitor fm_v4 input
Switch(config-wlan) #ip flow mon fm-v4 output
Switch(config) #end
```

# Additional References for Application Visibility and Control

#### **Related Documents**

| Related Topic                  | Document Title                                                                                 |
|--------------------------------|------------------------------------------------------------------------------------------------|
| System management commands     | System Management Command Reference Guide,<br>Cisco IOS XE Release 3SE (Cisco WLC 5700 Series) |
| Flexible NetFlow configuration | Flexible NetFlow Configuration Guide, Cisco IOS<br>XE Release 3SE (Cisco WLC 5700 Series)      |
| Flexible NetFlow commands      | Flexible NetFlow Command Reference, Cisco IOS<br>XE Release 3SE (Cisco WLC 5700 Series)        |

#### **Standards and RFCs**

| Standard/RFC | Title |
|--------------|-------|
| None         |       |

#### MIBs

| МІВ                                  | MIBs Link                                                                                                    |
|--------------------------------------|----------------------------------------------------------------------------------------------------|
| All supported MIBs for this release. | To locate and download MIBs for selected platforms,<br>Cisco IOS releases, and feature sets, use Cisco MIB<br>Locator found at the following URL:<br>http://www.cisco.com/go/mibs |

#### **Technical Assistance**

| Description                                                                                                    | Link                         |
|----------------------------------------------------------------------------------------------------|------------------------------|
| The Cisco Support website provides extensive online<br>resources, including documentation and tools for<br>troubleshooting and resolving technical issues with<br>Cisco products and technologies.                                                                      | http://www.cisco.com/support |
| To receive security and technical information about<br>your products, you can subscribe to various services,<br>such as the Product Alert Tool (accessed from Field<br>Notices), the Cisco Technical Services Newsletter,<br>and Really Simple Syndication (RSS) Feeds. |                              |
| Access to most tools on the Cisco Support website requires a Cisco.com user ID and password.                                                                                                    |                              |

# Feature History and Information For Application Visibility and Control

| Release            | Feature Information          |
|--------------------|------------------------------|
| Cisco IOS XE 3.3SE | This feature was introduced. |